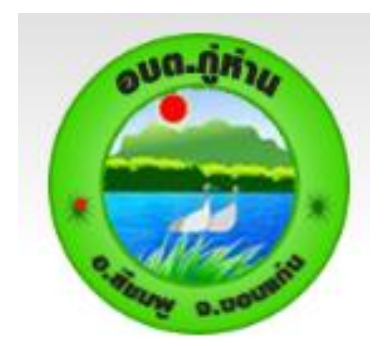

# คู่มือการใช้งาน

### e - Service

## ขององค์การบริหารส่วนตำบลภูห่าน

#### สำหรับประชาชน

องค์การบริหารส่วนตำบลภูห่าน อำเภอสีชมพู จังหวัดขอนแก่น คณะรัฐมนตรีเมื่อวันที่ ๓๑ มีนาคม ๒๕๖๓ ไดมีมติใหความเห็นชอบกับหลักการของ มาตรการเตรียม ความพรอมของหนวยงานภาครัฐในการบริหารราชการและใหบริการประชาชนใน สภาวะวิกฤต (รองรับ สถานการณการระบาดของโรคติดเชื้อไวรัสโคโรนา ๒๐๑๙) จากมติ คณะรัฐมนตรีดังกลาว องคการบริหารสวน ตำบลภูห่านจึงไดกำหนดแนวทางในการขับเคลื่อนการให บริการประชาชนผานระบบอิเล็กทรอนิกส (eService) ขึ้น เพื่ออำนวยความสะดวกใหแกประชาชนที่ เดินทางมาติดตอหนวยงานใหบริการของภาครัฐใน รูปแบบ e-Service และเพื่อเปนการเพิ่ม ประสิทธิภาพงานบริการ และใหประชาชนสามารถติดตอขอรับบริการ ไดทุกที่ ทุกเวลา โดยไมตอง เดินทางมาติดตอที่ทำการองคการบริหารสวนตำบลภูห่าน องคการบริหารสวนตำบลภูห่านเห็น ความสำคัญของการใหบริการประชาชนในระดับพื้นที่ จึงไดจัดทำ"คูมือการใชงาน e – Service ของ องคการบริหารสวนตำบลภูห่านสำหรับประชาชน" เพื่อใชเปนแนวทางสำหรับการดำเนินการดังกลาว

#### คูมือการใชงาน e – Service สำหรับประชาชน

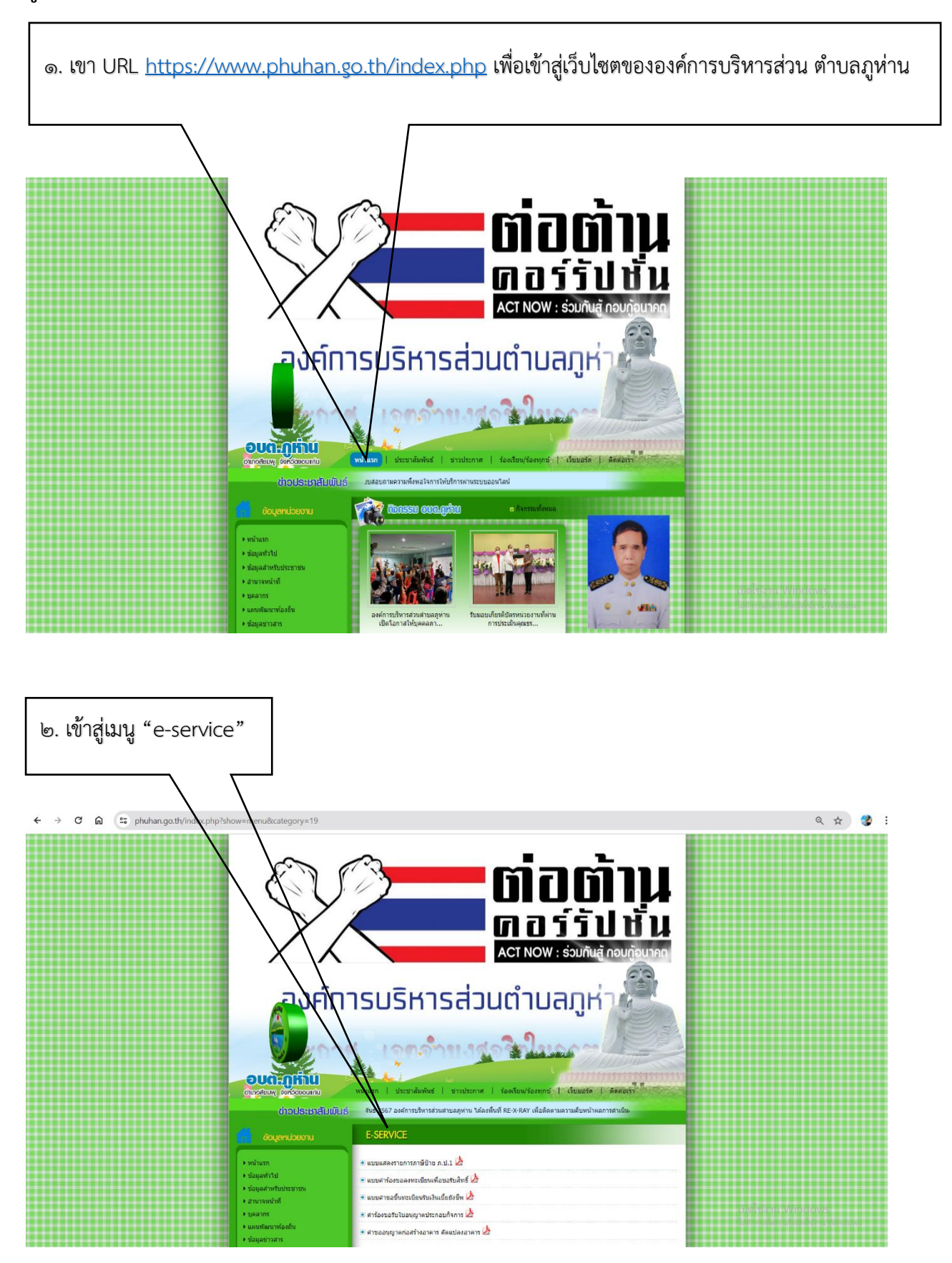

|                                          | อังมูลกน่วยงาน                                                                                                    | E-SERVICE                                                                                                    |                                                  |  |
|------------------------------------------|----------------------------------------------------------------------------------------------------|----------------------------------------------------------------------------------------------------|--------------------------------------------------|--|
|                                          | <ul> <li>National</li> <li>Saparatud</li> <li>Saparatud</li> <li>Sapar</li></ul> | <ul> <li>usuaterrannantään u.u. j usuatraaansistämäään u.u. j usuatraaansistämäään u.u. j usuatraativusän utuviksen y usuatraativusän utuviksen y usuatraativusän utuviksen y usuatraativusän utuviksen y usuatraativusän y usuatraativusän y usuatraa</li></ul> | italidiatus Windows<br>potosses porterios c. pre |  |
| ๓. เลือกหัวขอที่ตองการใช้บริการ          |                                                                                                    |                                                                                                    |                                                  |  |
| ๓.๑ แบบแสดงภาษีป้าย ภ.ป.๑                |                                                                                                    | ๓.๒ แบบคำขอลงทะเบี                                                                                                    | ๓.๒ แบบคำขอลงทะเบียนเพื่อขอรับสิทธิ์             |  |
| ๓.๓ คำขอขึ้นทะเบียนรับเบี้ยยังชีพ        |                                                                                                    | ๓.๔ คำร้องขอรับใบอนุ                                                                                                    | ๓.๔ คำร้องขอรับใบอนุญาตประกอบกิจการ              |  |
| ๓.๕ คำขออนุญาตก่อสร้างอาการ ดัดแปลงอาคาร |                                                                                                    |                                                                                                    |                                                  |  |

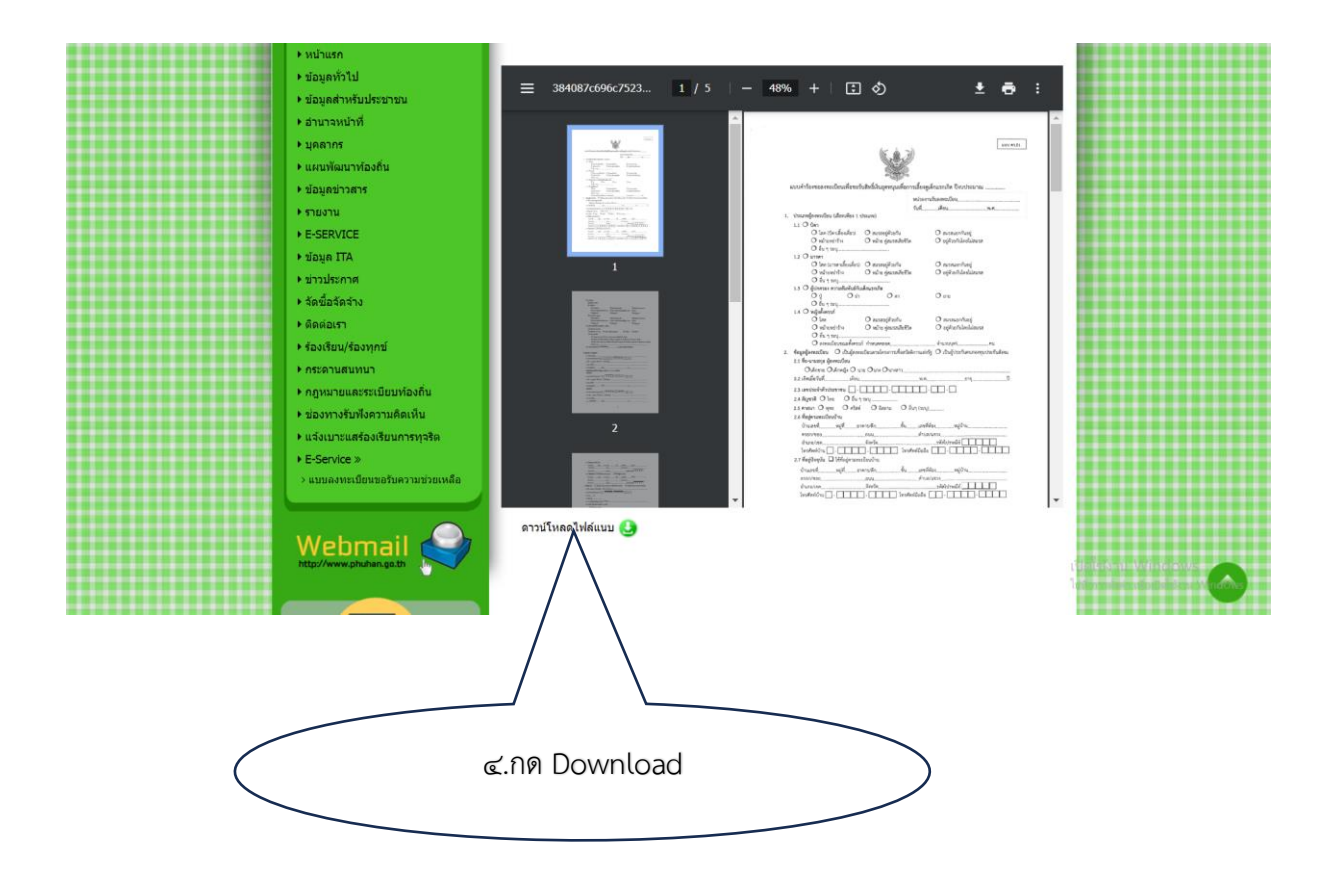

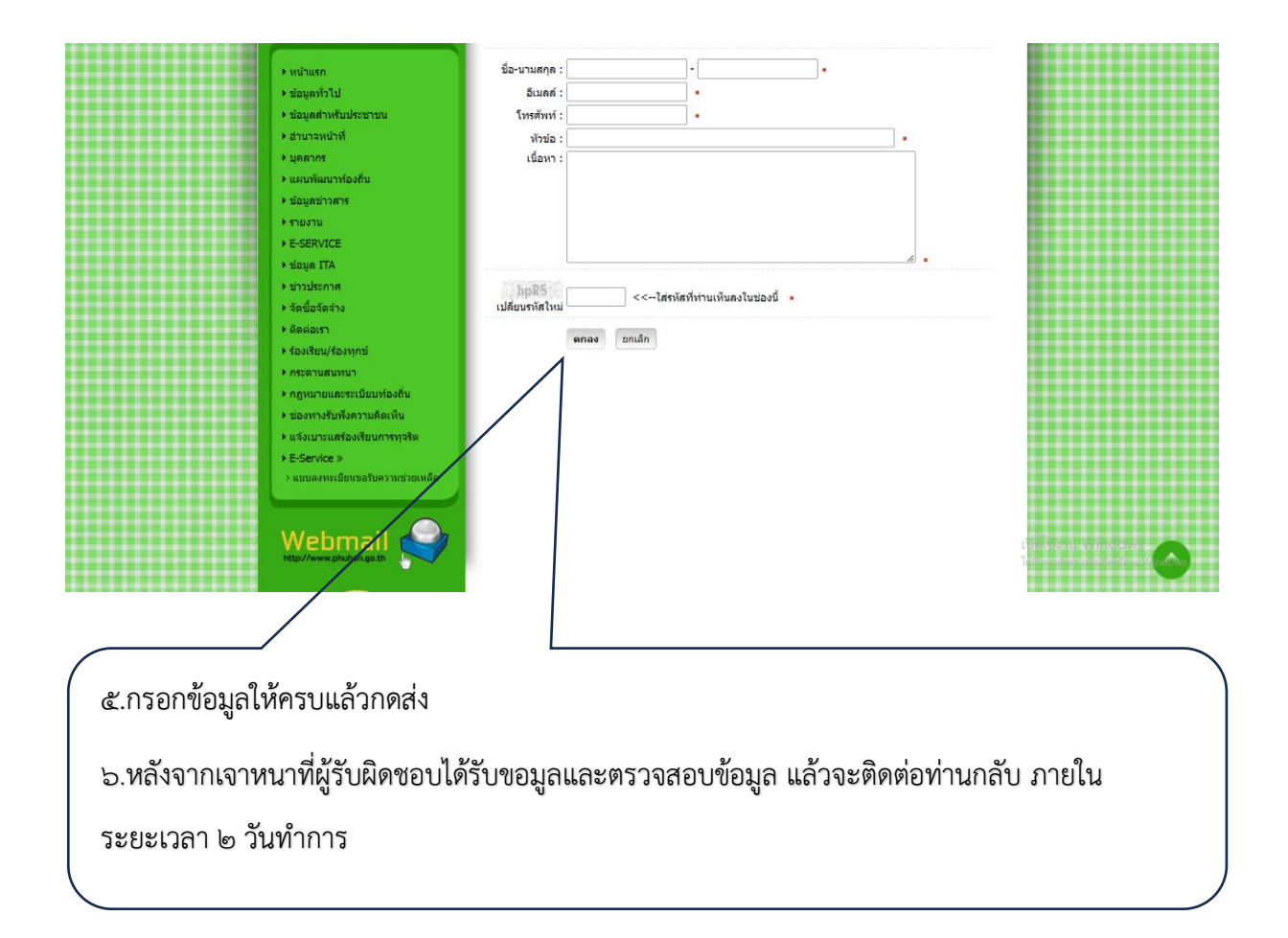

\*\*\*\* ทานสามารถอานรายละเอียดเพิ่มเติม ในหัวขอ "คูมือสำหรับประชาชน"

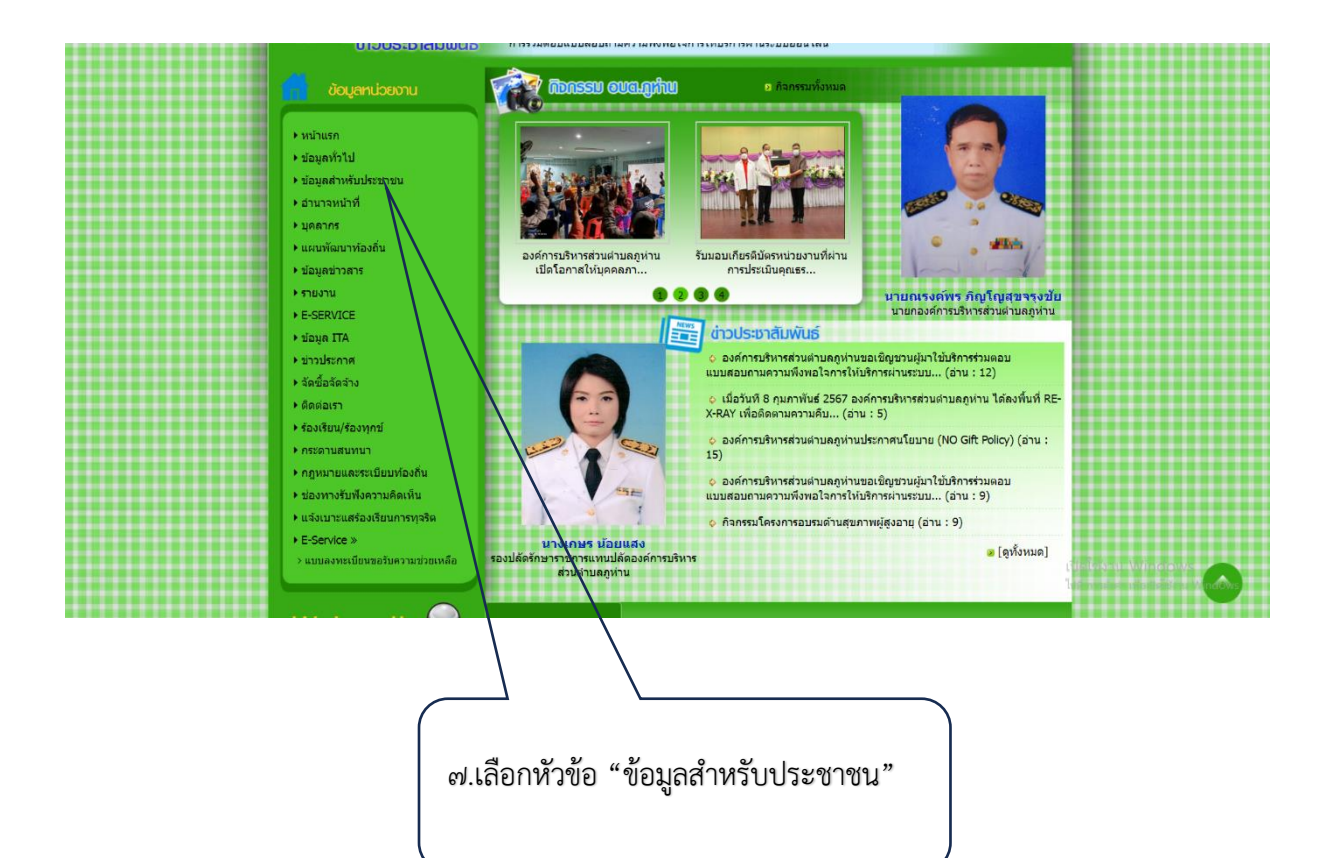

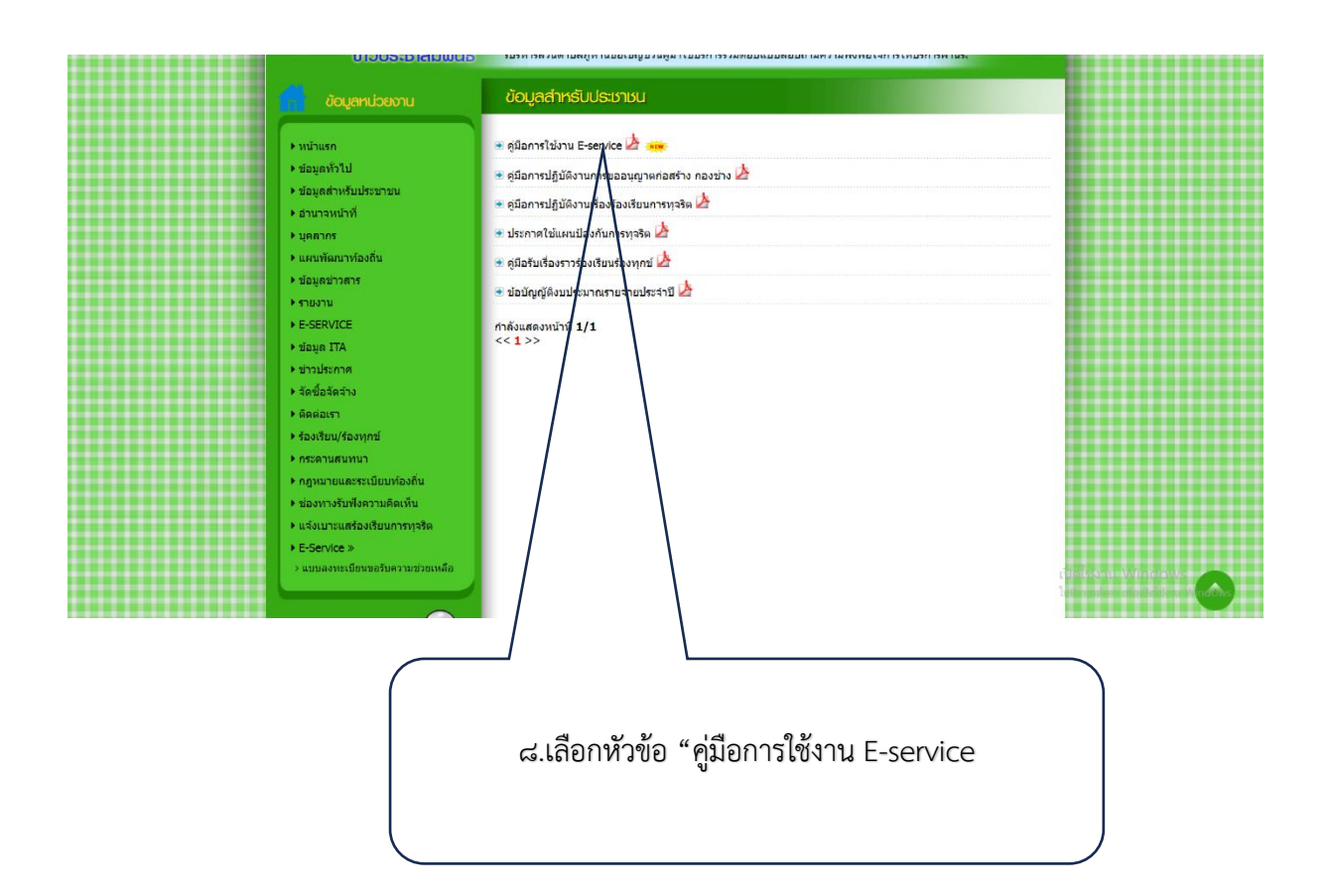

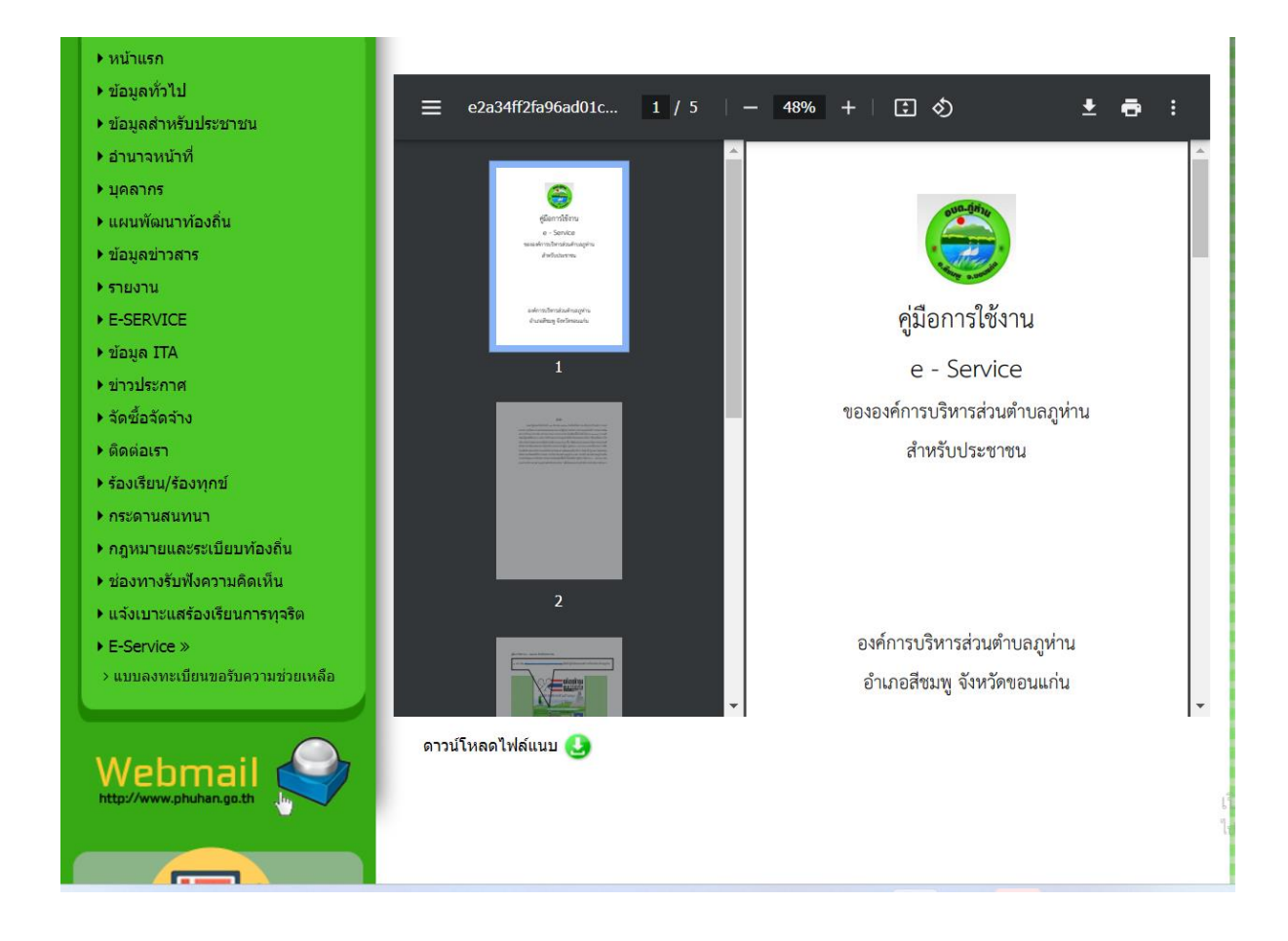